Montage und Programmierung eines Roboters für **ROBOCUP JUNIOR RESCUE** mit Elegoo Car Kit Teil 1.1: AtmelStudio und Arduino

Von Charlotte und Andreas

#### 💿 sketch\_may26a | Arduino 1.8.12

}

}

void loop() {

#### Datei Bearbeiten Sketch Werkzeuge Hilfe

// put your setup code here, to run once:

// put your main code here, to run repeatedly:

#### - 0 ×

| sketch_may26a  |   |
|----------------|---|
| void setup() { | ^ |

 $\checkmark$ 

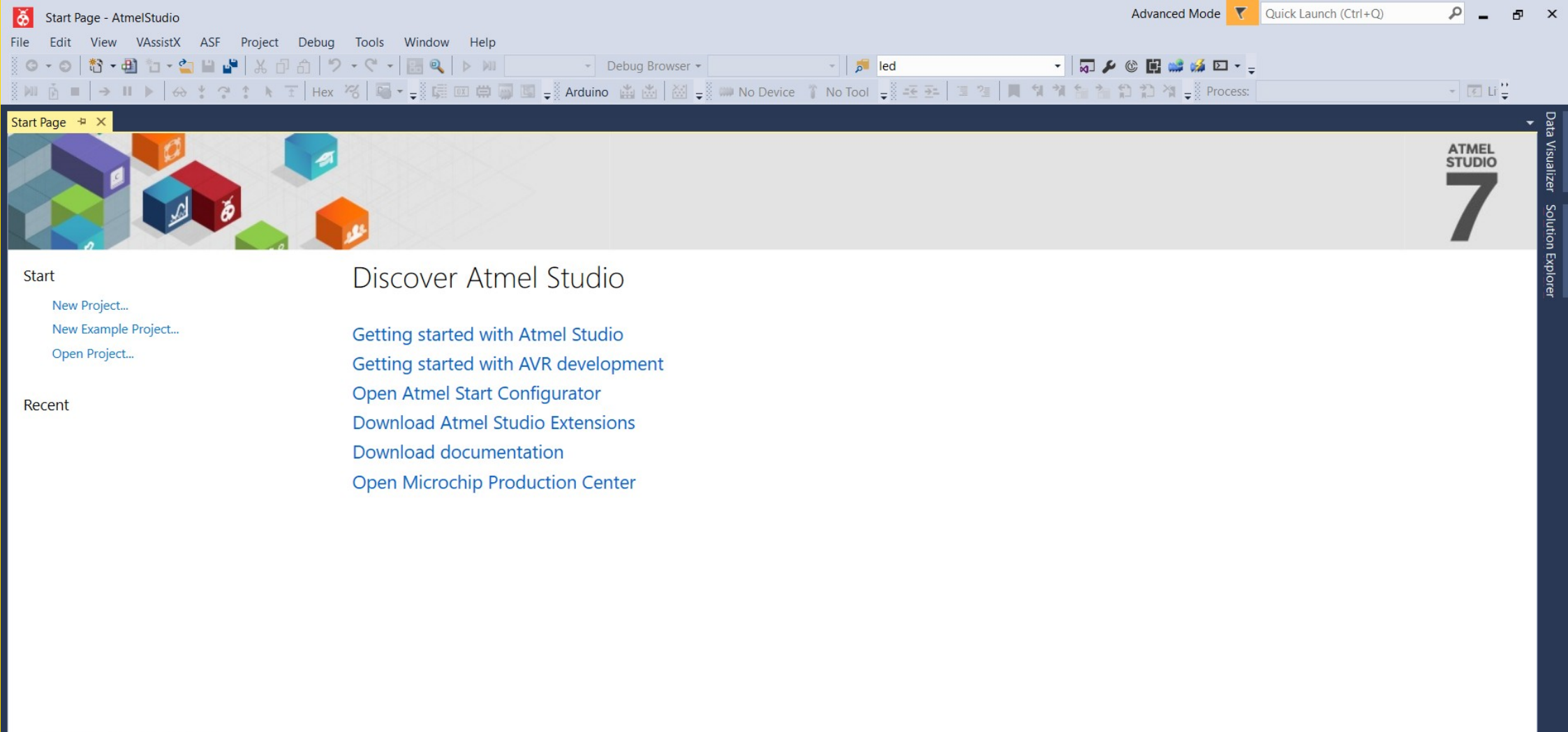

ð

會 信 小

Keep page open after project load

Show page on startup

Output Error List

Readv

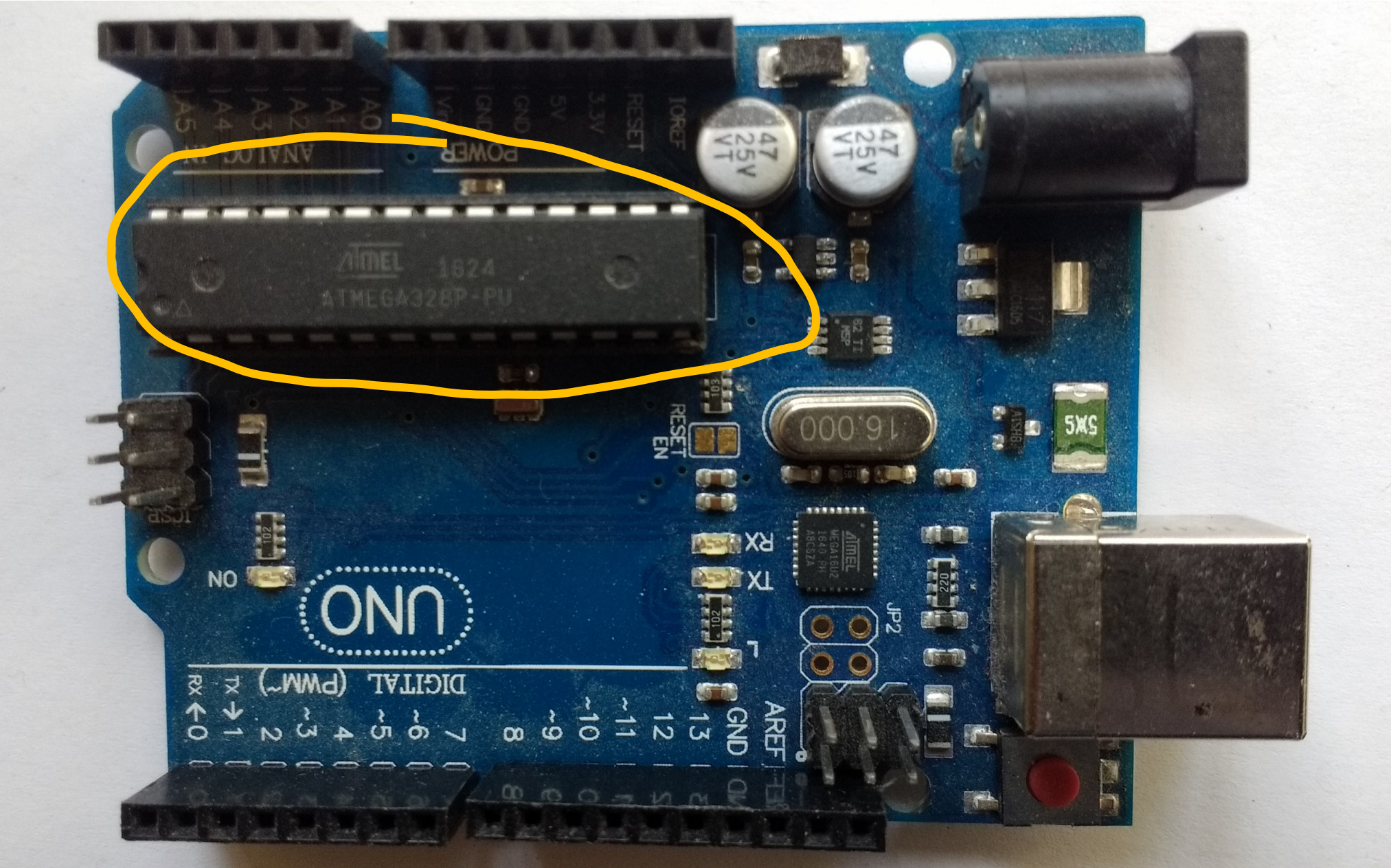

| $\rightarrow$ G $rac{1}{2}$                                                                                     | 🛛 🔒 https://www.microchip                                                                                                    | .com/mplab/avr                               | r-support/atmel           | -studio-7    | ∂☆ ⊻   | ∭\ ᠋ © |
|----------------------------------------------------------------------------------------------------|----------------------------------------------------------------------------------------------------|----------------------------------------------|---------------------------|--------------|--------|--------|
| MICROCHIP F                                                                                                    | Products Applications                                                                                                    | Design<br>Support                            | Order<br>Now              | About        | 1      | ۲.     |
| me / MPLAB /                                                                                                    | SAM & AVR Supported Tool                                                                                                    | s / Atmel                                    | Studio 7                  |              |        |        |
| Windows (x86/x64)                                                                                               |                                                                                                    |                                              |                           |              |        |        |
| Atmel Studio 7.0 (bu<br>This installer contain<br>3.47 and Toolchains<br>installing.                            | uild 2397) web installer (reconn<br>ns Atmel Studio 7.0 with Adva<br>. Use this installer if you have                                          | nmended) -<br>nced Software<br>Internet acce | e Framework<br>ss while   | October 2019 | 2.5 MB | *      |
| Atmel Studio 7.0 (bu<br>This installer contain<br>3.47 and Toolchains<br>while installing.<br>SHA1: 8797e8e81ae | u <mark>ild 2397) offline installer</mark> -<br>ns Atmel Studio 7.0 with Adva<br>. Use this installer if you do n<br>0438459809fa0552f4f27998e | nced Software<br>ot have Intern<br>46d1      | e Framework<br>let access | October 2019 | 874 MB | t<br>T |
| Version number: 7.0                                                                                             | ).2397                                                                                                    |                                              |                           |              |        |        |
| Release Notes                                                                                                   |                                                                                                    |                                              |                           |              |        |        |
| Atmel Studio 7.0 Re                                                                                             | ease Notes -                                                                                                    |                                              |                           | October 2019 | 377 KB | [#]    |

 $\Theta \oplus$ 

STORE SOFTWARE EDU PRO RESOURCES COMMUNITY

# Download the Arduino IDE

Ū

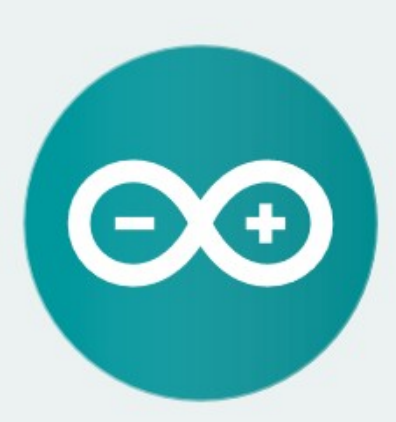

#### ARDUINO 1.8.12

The open-source Arduino Software (IDE) makes it easy to write code and upload it to the board. It runs on Windows, Mac OS X, and Linux. The environment is written in Java and based on Processing and other opensource software.

This software can be used with any Arduino board. Refer to the Getting Started page for Installation instructions. Windows Installer, for Windows 7 and up Windows ZIP file for non admin install

Q

Windows app Requires Win 8.1 or 10

Mac OS X 10.10 or newer

Linux 32 bits Linux 64 bits Linux ARM 32 bits Linux ARM 64 bits

F

oder

••• 🖂

HELP

Release Notes Source Code Checksums (sha512) SIGN IN

nn ≡

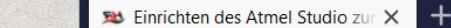

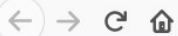

**V** avr-programmieren-rh.de/tutorials/atmel-studio-avrdude/

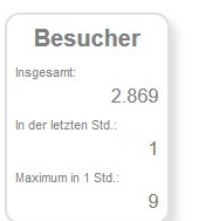

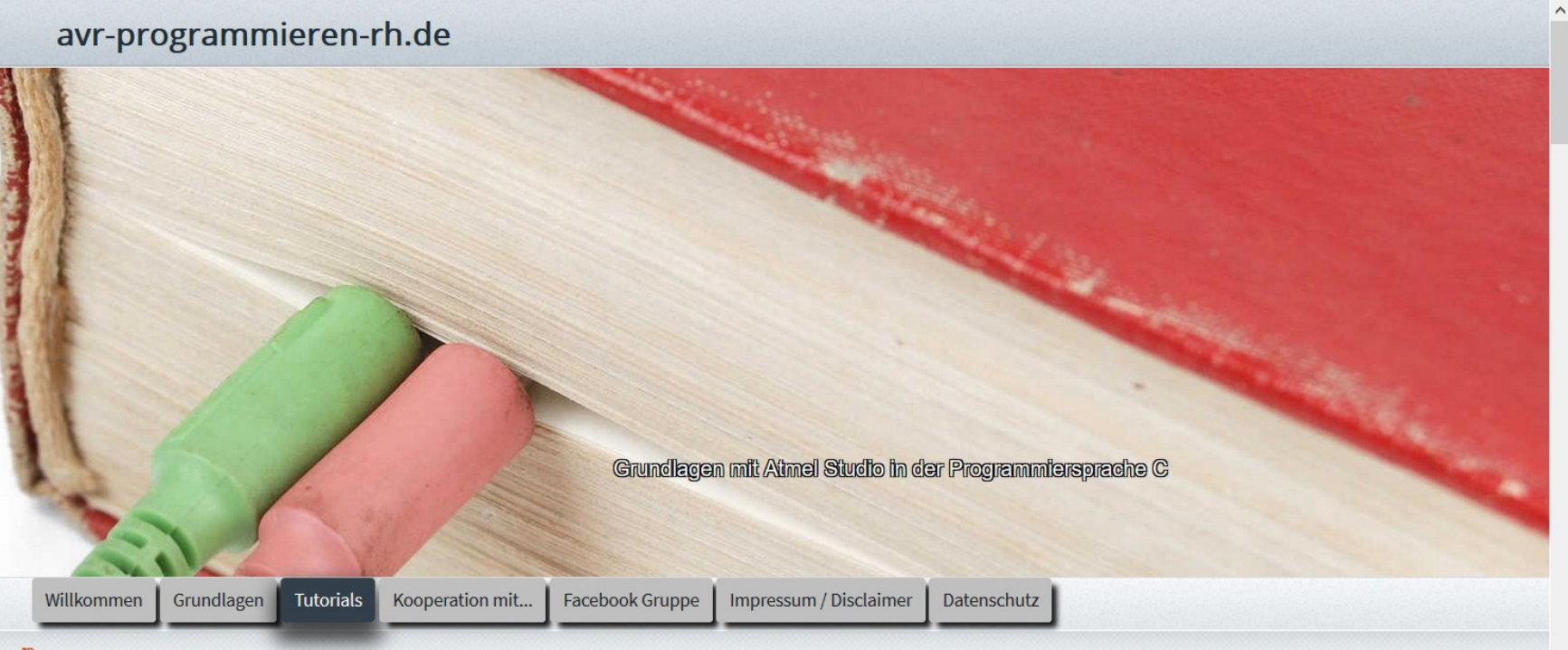

 $\bigcirc$  Start  $\rightarrow$  Tutorials  $\rightarrow$  Atmel Studio & avrdude

#### Einrichten des Atmel Studio zum Programmieren eines bootloaders.

### <u>1. Schritt</u>

Um mit Atmel Studio einen bootloader zu programmieren wie es z.B. beim Arduino der Fall ist. Benötigen wir zuerst die

-

# Homepage von Ron Hiestermann:

## Ergänzung 2. Schritt:

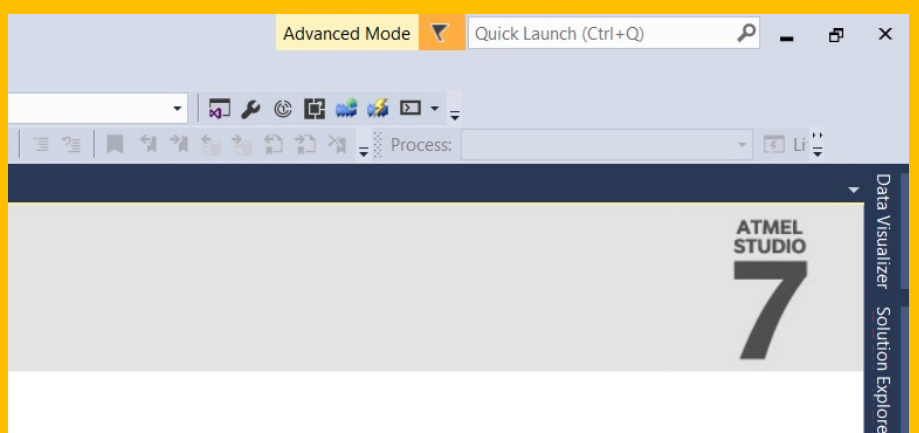

## Ergänzung 3. Schritt:

Um den benutzten COM-Port heraus zu bekommen, reicht es, den Arduino Baustein an den Computer anzuschließen und in Win 10, entweder die "Windows-Taste" drücken oder das Windows Symbol unten links anzuklicken. Dann in, das sich öffnende, Fenster Gerätemanager eingeben und auf Anschlüsse doppelklicken. Bei mir steht da: **Arduino Uno (COM4)** 

| Alle Apps Dokumente Web Mehr 🔻                               | ج ···                             | 🖁 Geräte-Manager — 🗆 🗙                                     |  |  |
|--------------------------------------------------------------|-----------------------------------|------------------------------------------------------------|--|--|
| Höchste Übereinstimmung                                      |                                   | Datei Aktion Ansicht ?                                     |  |  |
| Geräte-Manager<br>Systemsteuerung                            |                                   | ►     ►     ■       C ESKTOP-D5E8SOI     ^       >>     >> |  |  |
| Web durchsuchen<br>Gerätemanager - Webergebnisse<br>anzeigen | Geräte-Manager<br>Systemsteuerung |                                                            |  |  |
|                                                              | ∟ Öffnen                          |                                                            |  |  |
| 🔎 Gerätemanager                                              |                                   | □ · · · · · · · · · · · · · · · · · · ·                    |  |  |

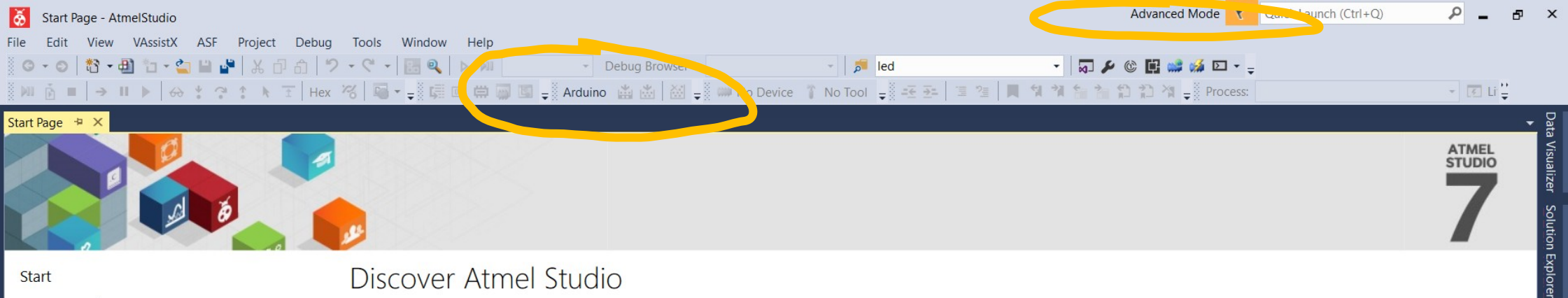

| New Project         |
|---------------------|
| New Example Project |
| Open Project        |

Recent

Start

### Discover Atmel Studio

Getting started with Atmel Studio Getting started with AVR development Open Atmel Start Configurator Download Atmel Studio Extensions Download documentation **Open Microchip Production Center** 

Keep page open after project load Show page on startup

Output Error List

Readv

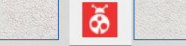

間 ( 口)

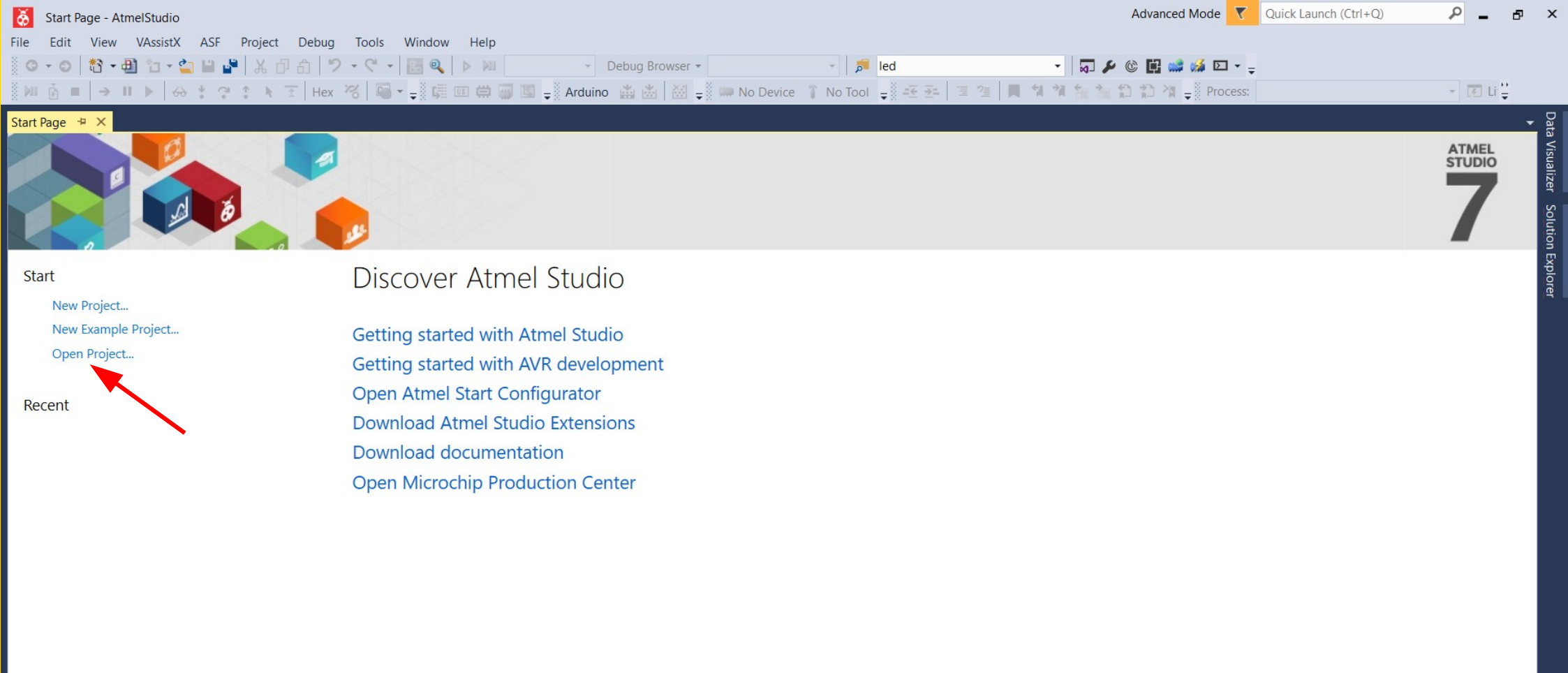

ð

會 信 小

Keep page open after project load
Show page on startup

Readv

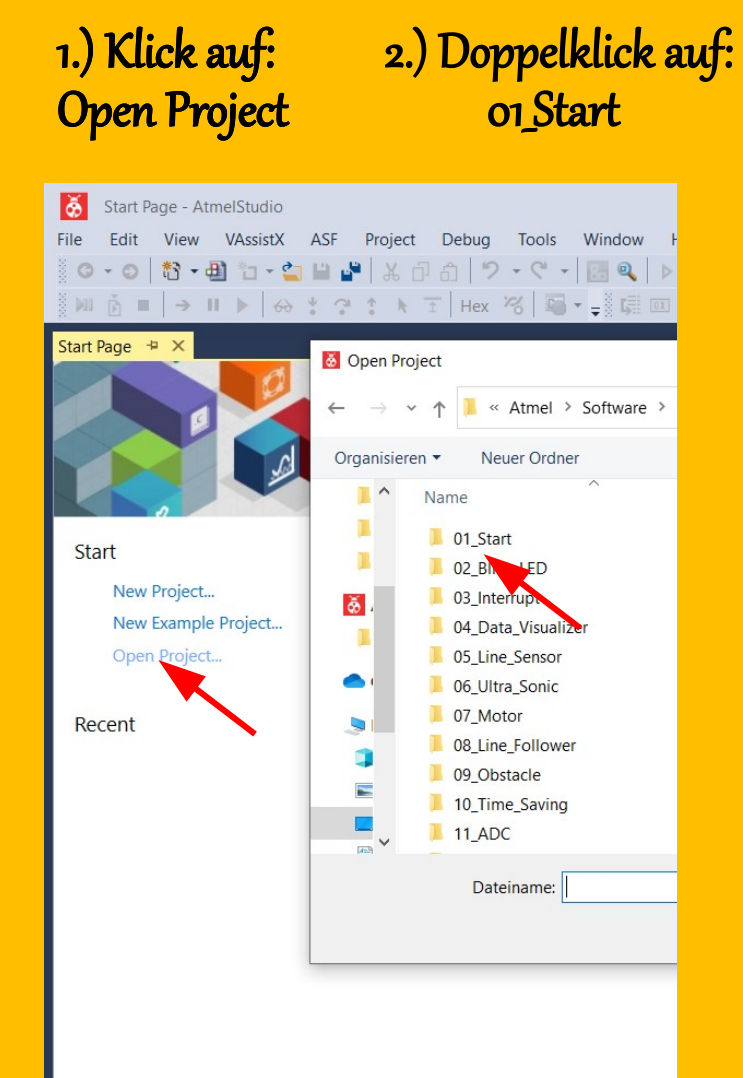

3.) Doppelklick auf: 01\_Start

| 🙆 Open Project                                                                        |        |
|---------------------------------------------------------------------------------------|--------|
| $\leftarrow$ $\rightarrow$ $\checkmark$ $\uparrow$ 📜 « Software $>$ Lernprogramme $>$ | → 01_S |
| Organisieren 🔻 Neuer Ordner                                                           |        |
| Name                                                                                  | 1      |
| L 01_Start                                                                            | 5      |
| 📕 🚺 01_Sta                                                                            |        |
| 8                                                                                     |        |
|                                                                                       |        |

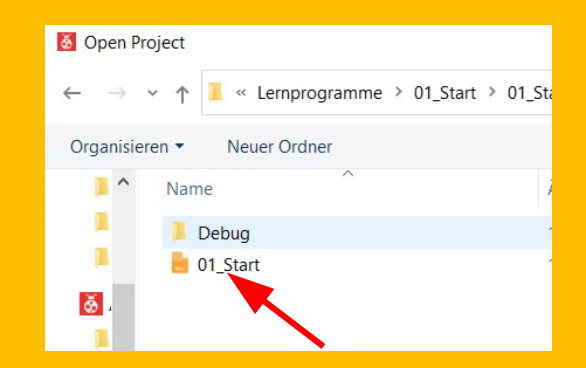

4.) Doppelklick auf: 01\_Start

| ð        | Elegoo | 01_Start                               | - AtmelStudio                                                                                              | )     | Advanced Mode 💙 Quick Launch (Ctrl+Q)                                                                           | P _ 8    |
|----------|--------|----------------------------------------|----------------------------------------------------------------------------------------------------|-------|----------------------------------------------------------------------------------------------------|----------|
| File     | Edit   | View                                   | VAssistX A                                                                                                 | SF F  | Project Build Debug Tools Window Help                                                                           |          |
| 80       | - 0    | *2 - 4                                 | 1 *= - e= L                                                                                                | aa    |                                                                                                    |          |
|          | .01    | ······································ |                                                                                                    |       |                                                                                                    |          |
|          | Ď.     | →                                      | ▶ ↔ *                                                                                                    | 3     | 🗈 📐 🐨   Hex 🔏   🖼 🗸 💭 🖾 💭 🖾 💭 🔛 😓 Arduino 🔛 👑   🖄 🚽 🗰 ATmega328P 🧊 Simulator 🖕 🕮 🏝 🍹 📜 🦉 📜 🐐 🐐 🟠 🏠 🎢 🖕 Process: | * =      |
| main.c   | pp +⊐  | ×                                      |                                                                                                    |       |                                                                                                    | <u> </u> |
|          |        |                                        | •                                                                                                    |       |                                                                                                    | ✓ ぐGo    |
|          | 1 日    | /*                                     |                                                                                                    |       |                                                                                                    | ÷        |
|          | 2      | * Eleg                                 | goo_01_Star                                                                                                | t.cpp |                                                                                                    | <b></b>  |
|          | 3      | * Crea                                 | ated: 2020                                                                                                 |       |                                                                                                    |          |
|          | 4      | * Dine                                 | laconintion                                                                                                | Andu  |                                                                                                    |          |
|          | 2      | * No                                   | Euro                                                                                                    |       | Into ono                                                                                                    |          |
|          | 7      | * 0                                    | RY D                                                                                                    |       | RY Ta                                                                                                    |          |
|          | 8      | * 1                                    | TX P                                                                                                    | D1    |                                                                                                    |          |
|          | 9      | * 2                                    | TNTØ P                                                                                                    | D2    | US-Echo In                                                                                                    |          |
|          | 10     | * 3                                    | Digit P                                                                                                    | DB    | Serve Out                                                                                                    |          |
|          | 11     | * 4                                    | Digit P                                                                                                    | D4    | Line-M In                                                                                                    |          |
|          | 12     | * 5                                    | ОСОВ Р                                                                                                    | D5    | PWM-A Out                                                                                                    |          |
|          | 13     | * 6                                    | OCØB P                                                                                                    | D6    | PWM-B Out                                                                                                    |          |
|          | 14     | * 7                                    | PCINT23 P                                                                                                  | D7    | Color-1 In -> DDRD = 0b01101000                                                                                 |          |
|          | 15     | * 8                                    | Digit P                                                                                                    | BØ    | Motor-A Out                                                                                                    |          |
|          | 16     | * 9                                    | Digit P                                                                                                    | B1    | Motor-B Out                                                                                                    |          |
|          | 17     | *10                                    | Digit P                                                                                                    | B2    | Line-L In                                                                                                    |          |
|          | 18     | *11                                    | PCINT3 P                                                                                                   | B3    | Color-2 In                                                                                                    |          |
|          | 19     | *12                                    | Digit P                                                                                                    | B4    | Infr. In Not needed                                                                                             |          |
|          | 20     | *13                                    | LED P                                                                                                    | B5    | LED Out -> DDRB = 0b00100011                                                                                    |          |
|          | 21     | *A0                                    | Ana P                                                                                                    | CØ    | Line-RA In                                                                                                    |          |
|          | 22     | *A1                                    | Ana P                                                                                                    | C1    | Line-LA In                                                                                                    |          |
|          | 23     | *A2                                    | Ana P                                                                                                    | C2    | Dist-1 In                                                                                                    |          |
|          | 24     | *A3                                    | Ana P                                                                                                    | C3    | Dist-2 In                                                                                                    |          |
|          | 25     | *A4                                    | Digit P                                                                                                    | C4    | Line-R In                                                                                                    |          |
|          | 26     | *A5                                    | Digit P                                                                                                    | C5    | US-Trig Out -> DDRC = 0600100000                                                                                |          |
|          | 27     | */                                     |                                                                                                    |       |                                                                                                    |          |
|          | 28 ;   | #define                                | F_CPU 160                                                                                                  | 00000 | JUL //16MHz required for delay                                                                                  |          |
|          | 29     | #includ                                | de <avr io.<="" td=""><td>h&gt; //</td><td>/Input/Output library</td><td></td></avr>                       | h> // | /Input/Output library                                                                                           |          |
|          | 30 +   | #includ                                | le <util de<="" td=""><td>lay.h</td><td><pre>&gt;&gt; //Needed for using _delay</pre></td><td></td></util> | lay.h | <pre>&gt;&gt; //Needed for using _delay</pre>                                                                   |          |
|          | 31 :   | #includ                                | de ≺avr/int                                                                                                | errup | t.h> //External and internal Interrupts                                                                         |          |
|          | 32     | 10 51                                  |                                                                                                    |       |                                                                                                    |          |
|          | 33 .   | /Detir                                 | litions                                                                                                    |       |                                                                                                    |          |
|          | 34     | 1 / 1 4                                | 20                                                                                                    |       |                                                                                                    |          |
|          | 35     | /Macro                                 | 05                                                                                                    |       |                                                                                                    | *        |
| 100 %    | • <    |                                        |                                                                                                    |       |                                                                                                    |          |
| Internet | Freeze | Lint                                   |                                                                                                    |       |                                                                                                    |          |

Read

Montage und Programmierung eines Roboters für **ROBOCUP JUNIOR RESCUE** mit Elegoo Car Kit Teil 2.0: Hello World

Von Charlotte und Andreas